## HOW TO HOLD A BOOK IN DESTINY

**1.**Log into Destiny. You can find the link to Destiny at: <u>http://www.livseyes.dekalb.k12.ga.us/MediaCenter.aspx</u> Username: **student number (with "s")** Password: **mydestiny** 

| Follett Destiny Discover   Discover   Lo |                          |  |          | Log In           | ? Help |
|------------------------------------------|--------------------------|--|----------|------------------|--------|
|                                          | Livsey Elementary School |  |          |                  |        |
|                                          | Dog man                  |  | Q Search | View Collections |        |
|                                          |                          |  | *        |                  |        |
|                                          |                          |  |          |                  |        |
|                                          | Explora                  |  |          |                  |        |
|                                          | * * *                    |  |          |                  | *      |

2. Type in the book you are looking for and click Search. When you see the book you want click on Hold. If the book is available you'll see the following message:

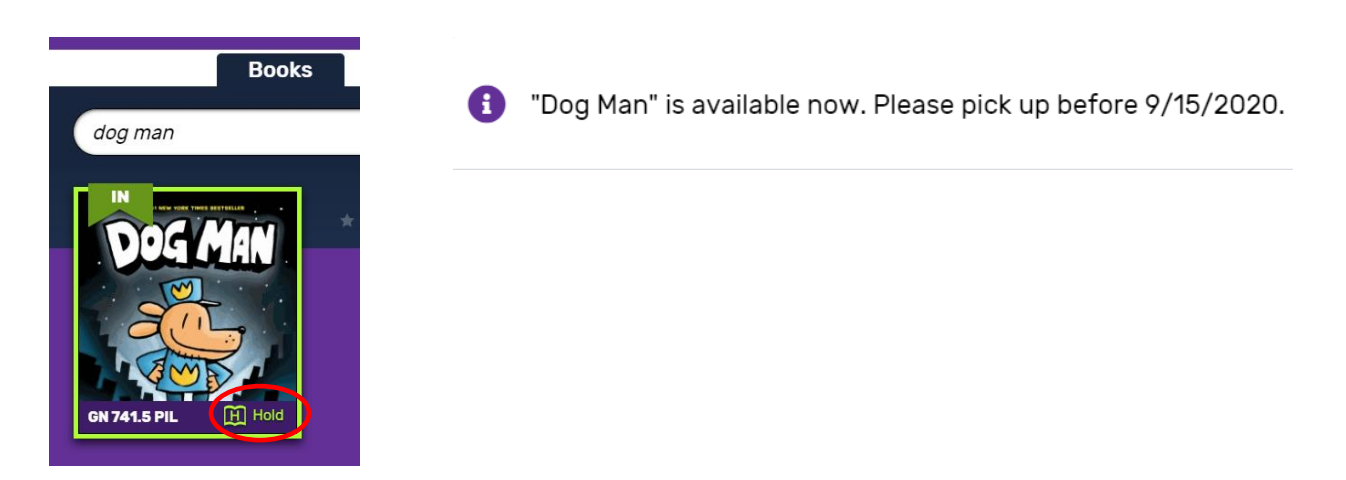

**3.** When you click on your name it will show you have a hold. Click on holds to see the holds you have and when you can pick them up.

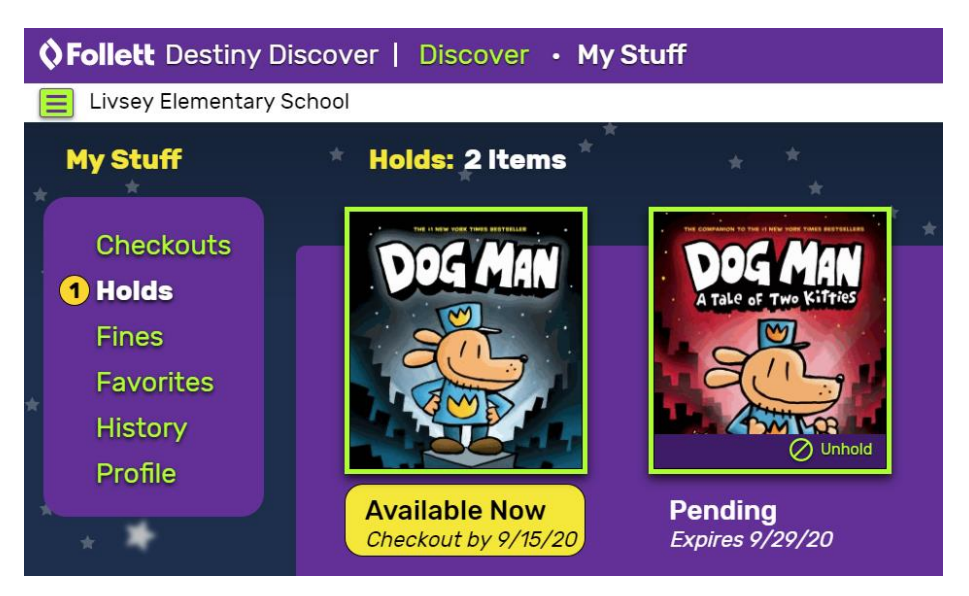